## ลงทะเบียนรับ

โปรแกรมลงทะเบียนรับ (PNSI0010) ใช้สำหรับส่วนราชการผู้ขอ ระดับปฏิบัติงาน ใน การลงทะเบียนขอรับเงินเบี้ยหวัด บำเหน็จ บำนาญและเงินอื่นในลักษณะเดียวกัน

| <b>กรมบัญชีกลาง</b><br>The Comptroller General's Departme | ant                                                                               |                                                                                                    | จดหมาย ช่วยเห | 1.<br>1.<br>1.<br>1.<br>1.<br>1.<br>1.<br>1.<br>1.<br>1.<br>1.<br>1.<br>1.<br>1 |
|-----------------------------------------------------------|-----------------------------------------------------------------------------------|----------------------------------------------------------------------------------------------------|---------------|---------------------------------------------------------------------------------|
| รรมมปาเหน็จปานาญ                                          | <mark>ี ⊊ระบบงริดการข้อมูล<br/>ເ⊃ บับทึกข้อมูล<br/>ເ∋ สอบถาม<br/>ເ∋ รายงาน</mark> | รหัส ชื่อโปรแกรม<br>PNSI0020 มันทึกแบบขอรับ<br>PNSI0280 มันทึกแบบขอรับ<br>PNSI0280 มันทึกผลการตรวจสอบปานาญไม่พอหักหนีปาเหน็จคำประกัน<br>PNSI0240 คลิก ลงทะเบียนรับ<br>PNSI0290 ครวจสอบขอมูลการผอนขาระหนบาเหนจศาบระกน<br>PNSI0230 มันทึกแก้ไขค่าลดหย่อน |               |                                                                                 |

## ขั้นตอนการลงทะเบียนรับ

1. คลิกที่ ลงทะเบียนรับ จะปรากฏหน้าจอดังรูป

| SUUL SUUL     | ภเหน็จบ่านาญฯ                                   |                   |                                         |                                         |         | P คันหา เห็มข้อมูล ยกเลิก                            | Rec Rec      |
|---------------|-------------------------------------------------|-------------------|-----------------------------------------|-----------------------------------------|---------|------------------------------------------------------|--------------|
| PNSI0010 : ลง | ทะเบียนรับ                                      |                   |                                         |                                         |         | ยินดีต้อนรับคุณ นา                                   | ายสุธีร์ เรา |
|               | ์ <mark>คันหา</mark><br>⊙ เลขที่รับ<br>◯ เลขประ | เ<br>จำดัวประชาชน | <b>เงื่อนไข</b><br>เล<br>เลขประจำตัวประ | ชฟรับ: <u>0001</u> - <u>55</u><br>ชาชน: |         |                                                      |              |
| ข้อม          | มูลการลงทะเบียนรับ                              |                   |                                         |                                         | F 0 - 0 | าก 0รายการ <mark>_0</mark> /0 หน้า <mark>≥≥</mark> ≥ |              |
|               |                                                 |                   |                                         |                                         |         |                                                      |              |
|               |                                                 |                   | The Com                                 | potroller General's Department          |         |                                                      |              |

คลิกปุ่ม <sup>(1)</sup> เมื่อต้องการเพิ่มข้อมูล จะปรากฏหน้าจอดังรูป

| ระบบว่าหนึ่งบ่านการ     |                                                           | P 🚫 🕥<br>คัมหา ยกเลิก ออก     |
|-------------------------|-----------------------------------------------------------|-------------------------------|
| PNSI0010 : ลงทะเบียนรับ |                                                           | ยินดีด้อนรับคุณ นายสุธีร์ เรา |
|                         | ดับหาจากหะเบียนประวัติ<br>เลขประจำดัวประชาชน 320000000001 |                               |
|                         |                                                           |                               |
|                         |                                                           |                               |
|                         |                                                           |                               |
|                         | The Comptraller Conserve Denatrated                       |                               |
|                         | ne compuonel generalis peparunent.                        |                               |

3. ป้อนเลขประจำตัวประชาชน คลิกปุ่ม
 ระบบจะแสดงข้อมูลของผู้รับบำนาญให้โดย

อัตโนมัติ จะปรากฏหน้าจอดังรูป

|                                                                                                    | กลับ หน้าหันหา บันที่การเกิด เล่า เล่า เล่า เล่า เล่า เล่า เล่า เล่า                                                                                                    |
|----------------------------------------------------------------------------------------------------|----------------------------------------------------------------------------------------------------|
| PNSI0010 : ลงทะเบียนรับ                                                                                                    | บินดีด้อนรับคุณ นายสุรีร์ เรา                                                                                                    |
|                                                                                                    | เลชที่รีบ 0001 - 55 -<br>วันที่รับ 09/08/2555<br>ขั้นคอน                                                                                                    |
| ประวัติ<br>เลขประจำดัวประชาชน <u>3200000000001</u><br>ชื่อ - นามสกุล <u>นาย ชวัชชัย คนดี</u><br>วันเดือนปีเกิด <u>25/05/2492</u> เพศ <u>ชาย</u> สม<br>เหตุที่ออก <u>ลาออก ว</u> ัน<br>พน่วยงานผู้ขอ <u>90009 9999</u> <u>90009000000 </u> พบ | มาชิก กบข./กสจ. โปเป็น สถานภาพ มีชีวิต<br>เพื่ออกจากราชการ [01/10/2552]<br>เน่วยงานย่อยสำหรับทดสอบ ☑ ፼ ผู้เบิกที่เดียวกับผู้ขอ                                                                                                    |
| ลงหะเบียน<br>* ประเภทเงิน 01 @เบียทวัด<br>= ประเภทเรื่อง (ร้องปกติ ▼<br>= เลขที่หนังสือ 132/2555 = ลงวันที่ 01                                                                                                    | หน่วยงานผู้เบิก           ขอบ่าเหน็จดำรงชีพ         * หน่วยงาน         90009 (()) หน่วยงานสำหรับทดสอบ           * จังหวัด         9999 (()) จังหวัดหดสอบ           1/08/2555 (33)         * หน่วยเบิก         900090000C((()) หน่วยงานย่อยสำหรับทดสร |
| [ประเภทเงินที่สังจำยุแล้ว]<br>สำคับ เลขที่รับ ประเภทเงิบ                                                                                                    | เมื่อง เป็น เป็น เป็น เป็น เป็น เป็น เป็น เป็น                                                                                                    |
| The Co                                                                                                    | omptroller General's Department                                                                                                    |

ผู้ใช้งานป้อนข้อมูลการลงทะเบียนให้ครบถ้วน คลิกปุ่ม 
 เพื่อบันทึกข้อมูล จะปรากฏหน้าจอ

 ดังรูป

| Message | from webpage  🛛       |
|---------|-----------------------|
|         | บันทึกข้อมูลเรียบร้อย |
| I       | ок                    |

คลิกปุ่ม 
 เพื่อรับทราบการบันทึกข้อมูลเรียบร้อย ระบบจะทำการสร้างเลขที่รับให้

โดยอัตโนมัติ เพื่อเป็นเลขอ้างอิงในการบันทึกแบบขอรับและใช้ในการดำเนินงานต่อไป จะปรากฏ หน้าจอดังรูป

| ระบบทหนือบ่านการ                                                                                                    |                                                                                              | กลับ หน้าค่มหา เป็นทึก ยกเลิก                                    | Aบข้อมูล หิมห์ ออก            |
|----------------------------------------------------------------------------------------------------|----------------------------------------------------------------------------------------------|------------------------------------------------------------------|-------------------------------|
| PNSI0010 : ลงทะเบียนรับ                                                                                                    |                                                                                              |                                                                  | ยินดีต้อนรับคุณ นายสุธีร์ เรา |
| <u>มันทึกประเจ้า</u><br>ธรรรสอบทายาท                                                                                                    | เลข<br>วัน                                                                                   | ลบที่รับ <mark>0001 - 55 - 000046</mark><br>วันที่รับ 09/08/2555 |                               |
| <u>บแพกแบบของบัณฑะขอมูลบระกอบ</u><br>ประวัติการขอรับบำเหน็จค้ำประกัน                                                                                                    | ขั้น                                                                                         | ขั้นดอน ลงทะเบียนรับ                                             |                               |
| ประวัติ<br>เลยประจำตัวประชาชน 320000000001<br>ชื่อ - นามสกุล นาย รวิชชีย คนดี<br>วันเดือนปีเกิด 25/05/2492 เพศ ชาย a<br>เหตุท้ออก ลาออก วั<br>หน่วยงานผู้ชอ 90099 9999 9000900000 [ว<br>ดงทะเบียน<br>* ประเภทเงิน 01 (เปียหวัด<br>* ประเภทเงิน 01 (เปียหวัด<br>* ประเภทเงิน 122/2555 * ๑งวันที่ 0 | รมาชิก กบบ./กสุจ. (ไม่เป็น สถานภ<br>ในที่ออกจากราชการ (01/10/2552<br>หน่วยงานย่อยสำหรับทดสอบ | ເກາພ ມີອີວິດ<br>                                                 | maa                           |
|                                                                                                    |                                                                                              |                                                                  | 10                            |
| บระเภทเงินที่สิงจุศมินสมุ<br>สำคับ เลขที่รับ ประเภทเงิน                                                                                                    | ประเภทเรื่อง                                                                                 | <u>เเง</u> เรียบ - 0 จาก ปรายการ <u>0</u><br>วันที่อนุมัติ ส     | /∪ หนา <u>≥≥_</u> ≥<br>ถานะ   |
|                                                                                                    |                                                                                              |                                                                  |                               |
|                                                                                                    |                                                                                              |                                                                  |                               |
|                                                                                                    |                                                                                              |                                                                  |                               |
|                                                                                                    |                                                                                              |                                                                  |                               |
| The C                                                                                                    | omptroller General's Department                                                              |                                                                  |                               |

คลิกที่ <u>บันทึกช่วยจ่า</u> เพื่อบันทึกรายละเอียดต่าง ๆ จะปรากฏหน้าจอดังรูป

| ับันทึกช่วยจำ |                | ชีนทึก 💾 ยกเลิก |
|---------------|----------------|-----------------|
|               | ← บันทึกช่วยจำ |                 |

- ป้อน รายละเอียดต่าง ๆ เรียบร้อย คลิกปุ่ม 🎰 💾 เพื่อบันทึกข้อมูล
- คลิกที่ ตรวจสอบทายาท เพื่อตรวจสอบข้อมูลทายาท จะปรากฏหน้าจอดังรูป

| รายละเอียดทายาท<br>ข้อมลทายาท |       |                    |                       | 🔣 🕄 - 4 จาก 4ราย | การ  | 1/1 หน้า≫⊇ |
|-------------------------------|-------|--------------------|-----------------------|------------------|------|------------|
| ความสัมพันธ์                  | สำดับ | เลขประจำตัวประชาชน | ชื่อ - นามสกุล        | วันเดือนปีเกิด   | อายุ | สถานะภาพ   |
| มารดา                         | 1     | 360000000098       | นาง ชื่น ถูกใจ        | 01/01/2476       | 79   | มีชีวิต    |
| คู่สมรส                       | 1     | 360000000097       | นาง อุบล ช่วยชาติ     | 18/04/2500       | 55   | มีชีวิต    |
| บุตร                          | 1     | 360000000096       | ด.ญ. ฟ้า ช่วยชาติหน้า | 05/05/2551       | 4    | มีชีวิต    |
| ผู้ตายแสดงเจตนาไว้            | 1     | 360000000099       | นาย เป็นงง ถูกใจ      | 01/01/2477       | 78   | มีชีวิต    |
|                               |       |                    |                       |                  |      |            |

- คลิกปุ่ม 💷 🔝 เพื่อยกเลิกการตรวจสอบข้อมูลทายาท
- คลิกที่ <u>บันทึกแบบขอรับและข้อมูลประกอบ</u> เพื่อบันทึกรายละเอียดต่าง ๆ หรือ เข้าที่โปรแกรม
   PNSI0020 บันทึกแบบขอรับ (ขั้นตอนการทำงานจะอธิบายที่โปรแกรมบันทึกแบบขอรับ
   ต่อไป)
- คลิกที่ <u>ประวัติการขอรับบ่าเหน็จค้ำประกัน</u> เพื่อตรวจสอบประวัติการขอรับบำเหน็จค้ำประกัน จะปรากฏหน้าจอดังรูป

## ระบบการจัดฝึกอบรมเชิงปฏิบัติการ ระบบบำเหน็จบำนาญ (e-pension)

|                       |                        |                 |                |                    | ียก              |
|-----------------------|------------------------|-----------------|----------------|--------------------|------------------|
| 🦳 ประวัติการขอรับบำเห | น็จค้ำประกัน           |                 |                | 📧 🕬 - 0 จาก 0ราย   | การ_0/0 หน้า>>>> |
| เลขที่รับแบบศาร้อง    | ส่วนราชการที่รับคำร้อง | วันที่รับคำร้อง | สถานะของเรื่อง | สถานะหนังสือรับรอง | สาเหตุการยกเลิก  |
|                       |                        |                 |                |                    |                  |
|                       |                        |                 |                |                    |                  |
|                       |                        |                 |                |                    |                  |
|                       |                        |                 |                |                    |                  |
|                       |                        |                 |                |                    |                  |
|                       |                        |                 |                |                    |                  |
|                       |                        |                 |                |                    |                  |
|                       |                        |                 |                |                    | )                |
|                       |                        |                 |                |                    |                  |
|                       |                        |                 |                |                    |                  |

คลิกปุ่ม <a>דור</a> เพื่อยกเลิกการตรวจสอบประวัติการขอรับบำเหน็จค้ำประกัน

## การออกจากระบบ

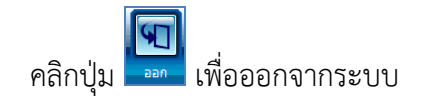